# Configurazione PEC Legalmail su client

Microsoft Outlook 2010 Configurazione IMAP

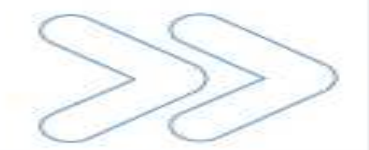

## Configurazione PEC su Outlook 2010

#### Cliccare sul menu **File** e selezionare la voce **Informazioni**. Dalla vista **Impostazioni account** selezionare la voce **Impostazioni account**

| File Home                              | Invia/Ricevi Cartella Visualizza                                                                                                    |
|----------------------------------------|----------------------------------------------------------------------------------------------------|
| 📓 Salva con nome<br>🖄 Salva allegati   | Informazioni account<br>Nessun account disponibile. Aggiungere un account di posta elettronica per attivare ulteriori                                                                                                    |
| Informazioni                           | caratteristiche.                                                                                                    |
| Apri                                   |                                                                                                    |
| Stampa                                 | Impostazioni account<br>Consente di modificare le impostazioni dell'account e di configurare                                                                                                    |
| Guida                                  | Impostazioni account                                                                                                    |
| <ul><li>Opzioni</li><li>Esci</li></ul> | Account di posta elettronica<br>È possibile aggiungere o rimuovere un account o selezionare un account e modificarne le impostazioni.<br>È possibile aggiungere o rimuovere un account o selezionare un account e modificarne le impostazioni.                                                                                                    |
|                                        | Consente di gestire la dimensione della casset<br>Strumenti<br>pulizia • Consente di gestire la dimensione della casset<br>Strumenti<br>pulizia • Consente di gestire la dimensione della casset<br>Posta elettronica<br>File di dati Feed RSS Elenchi SharePoint Calendari Internet Calendari pubblicati Rubriche<br>Correggi Correggi |
|                                        |                                                                                                    |
| Nella scheo<br>cliccare su             | da Posta elettronica<br>Nuovo                                                                                                    |
|                                        | Chiudi                                                                                                    |

## Configurazione PEC su Outlook 2010

| giunta nuovo account<br><b>Configurazione automatica ac</b><br>Fare clic su Avanti per connet<br>dell'account. | <b>count</b><br>iersi al server di posta elettronica e configurare | automaticamente le impostazioni | ×<br>č  |                                                                  |
|----------------------------------------------------------------------------------------------------|--------------------------------------------------------------------|---------------------------------|---------|------------------------------------------------------------------|
| Account di posta elettronic                                                                                    | a                                                                  |                                 |         |                                                                  |
| Nome:                                                                                                    | Prova Legalmail                                                    |                                 |         | Inserire:                                                        |
|                                                                                                    | Esempio: Alice Ciccu                                               |                                 |         | <ul> <li>Nome: descrizione libera</li> </ul>                     |
| Indirizzo di posta elettronica:                                                                                | prova@legalmail.it                                                 | →                               |         | Indirizzo di posta elettronica: il nome completo                 |
|                                                                                                    | Esempio: ciccu@contoso.com                                         |                                 |         | della casella Legalmail                                          |
| Password:                                                                                                    | ****                                                               |                                 |         | <ul> <li>Password: la password della casella Legalmai</li> </ul> |
| Conferma password:                                                                                             | *****                                                              |                                 |         |                                                                  |
|                                                                                                    | Digitare la password fornita dal provider di                       | servizi Internet.               |         |                                                                  |
| © sms                                                                                                    |                                                                    |                                 |         |                                                                  |
| O Configura manualmente le i                                                                                   | mpostazioni del server o tipi di server agg                        | < Indietro Avanti >             | Annulla |                                                                  |
|                                                                                                    |                                                                    |                                 |         |                                                                  |

Apporre il flag su **Configura manualmente le impostazioni del server o tipi di** server aggiuntivi e cliccare su Avanti La sezione **Informazioni utente** presenta i dati già caricati nella maschera precedente

Nella sezione Informazioni server inserire:

- •Tipo account: IMAP
- Server posta in arrivo: mbox.cert.legalmail.it
- Server posta in uscita: sendm.cert.legalmail.it

Nella sezione **Informazioni accesso** inserire •Nome Utente: **Ia USERID** fornita •Password: la **password** della casella Legalmail

| Impostazioni posta elettron<br>Tutte le seguenti impostazio | ica Internet<br>oni sono necessarie per il funzior | namento dell'account di posta elettronica.                                                 |
|-------------------------------------------------------------|----------------------------------------------------|--------------------------------------------------------------------------------------------|
| nformazioni utente                                          |                                                    | Prova impostazioni account                                                                 |
| lome:                                                       | Prova Legalmail                                    | Dopo aver immesso le informazioni richieste, è consigliabile                               |
| ndirizzo posta elettronica:                                 | prova@legalmail.it                                 | provare l'account scegliendo il puisante in basso. E<br>necessaria la connessione di rete. |
| nformazioni server                                          |                                                    |                                                                                            |
| ipo account:                                                | IMAP                                               | Prova impostazioni account                                                                 |
| Server posta in arrivo:                                     | mbox.cert.legalmail.it                             | Prova impostazioni account facendo clic su                                                 |
| Server posta in uscita (SMTP):                              | sendm.cert.legalmail.it                            | Recapita nuovi messaggi in:                                                                |
| nformazioni accesso                                         |                                                    | Nuovo file di dati di Outlook                                                              |
| lome utente:                                                | M12                                                | File di dati di Outlook esistente                                                          |
| assword:                                                    | *****                                              | Sfoglia                                                                                    |
| V M                                                         | lemorizza password                                 |                                                                                            |
|                                                             | ,<br>                                              |                                                                                            |
| (SPA)                                                       | azione password di protezione                      | Altre impostazioni                                                                         |
|                                                             |                                                    |                                                                                            |
|                                                             |                                                    | <b>1</b>                                                                                   |
|                                                             |                                                    | < Indietro Avanti > Annulla                                                                |
|                                                             |                                                    |                                                                                            |

Cliccare su Altre impostazioni

## Configurazione PEC su Outlook 2010

Cliccare sulla scheda Server della posta in uscita

1

| onoralo | Server della    | K<br>nosta in uscita | Connecsion    | Impostazion        | ni avanzato |
|---------|-----------------|----------------------|---------------|--------------------|-------------|
|         |                 | in waits (CMT        |               |                    | ii avanzate |
| Ut Serv | ilizza le stess | e impostazioni (     | tel server de | lla posta in arriv | vo          |
| O A     | ccedi con       |                      |               |                    | 0.721       |
| N       | ome utente:     |                      |               |                    |             |
| P       | assword:        |                      |               |                    |             |
|         |                 | V Memorizza          | password      |                    |             |
| E       | Richiedi aut    | enticazione pas      | sword di pro  | tezione (SPA)      |             |
|         |                 |                      |               |                    |             |
|         |                 |                      |               |                    |             |
|         |                 |                      |               | ОК                 | Annull      |

Mettere la spunta su II server della posta in uscita (SMTP) richiede l'autenticazione

## Cliccare sulla scheda Impostazioni avanzate

| Generale                      |                | Cartelle    |             |               |          |
|-------------------------------|----------------|-------------|-------------|---------------|----------|
| Server della posta in uscita  | Conne          | essione     | Impost      | azioni avanza | te       |
| umeri porte server            |                |             |             |               |          |
| Server posta in arrivo (IMAP  | P): 993        | Valori p    | oredefiniti | J             |          |
| Utilizzare il tipo di conne   | ssione critto; | grafata seg | uente: S    | SL 🔽          |          |
| Server posta in uscita (SMTR  | P): 25         | 1           |             |               | -        |
| Utilizzare il tipo di conne:  | ssione critto  | grafata seg | uente: A    | utomatica 🗸   | 1        |
| meaut server                  |                |             | N           | essuna        | 1        |
| Breve Lupgo 1 minuto          |                |             |             | SL<br>LS      |          |
| artelle                       |                |             | A           | utomatica     |          |
| Percorso cartella principale: | -              |             |             |               | 1        |
| reicorso carcella principale. |                |             |             |               | <b>_</b> |
|                               |                |             |             |               |          |
|                               |                |             |             |               |          |
|                               |                |             |             |               |          |
|                               |                |             |             |               |          |

Cliccare su **OK** per completare la configurazione.

#### Inserire:

Server posta in arrivo (IMAP): 993
Mettere la spunta su Il server necessita di una connessione protetta (SSL)

•Server posta in uscita (SMTP): **25** (in alternativa **465**)

•Nel menu a tendina Utilizzare il tipo di connessione crittografata selezionare la voce Automatica